## PASSO A PASSO

## Geração de uma ART de Obra ou Serviço

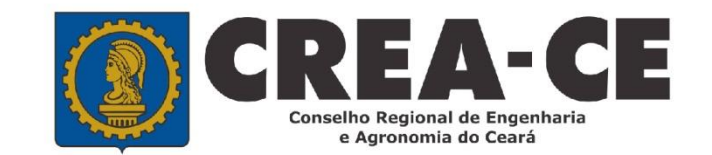

## Utilize a área destinada ao login do SITAC no site do Crea-CE.

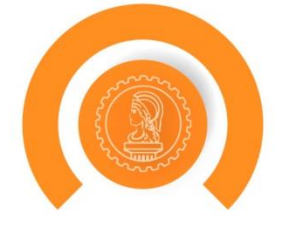

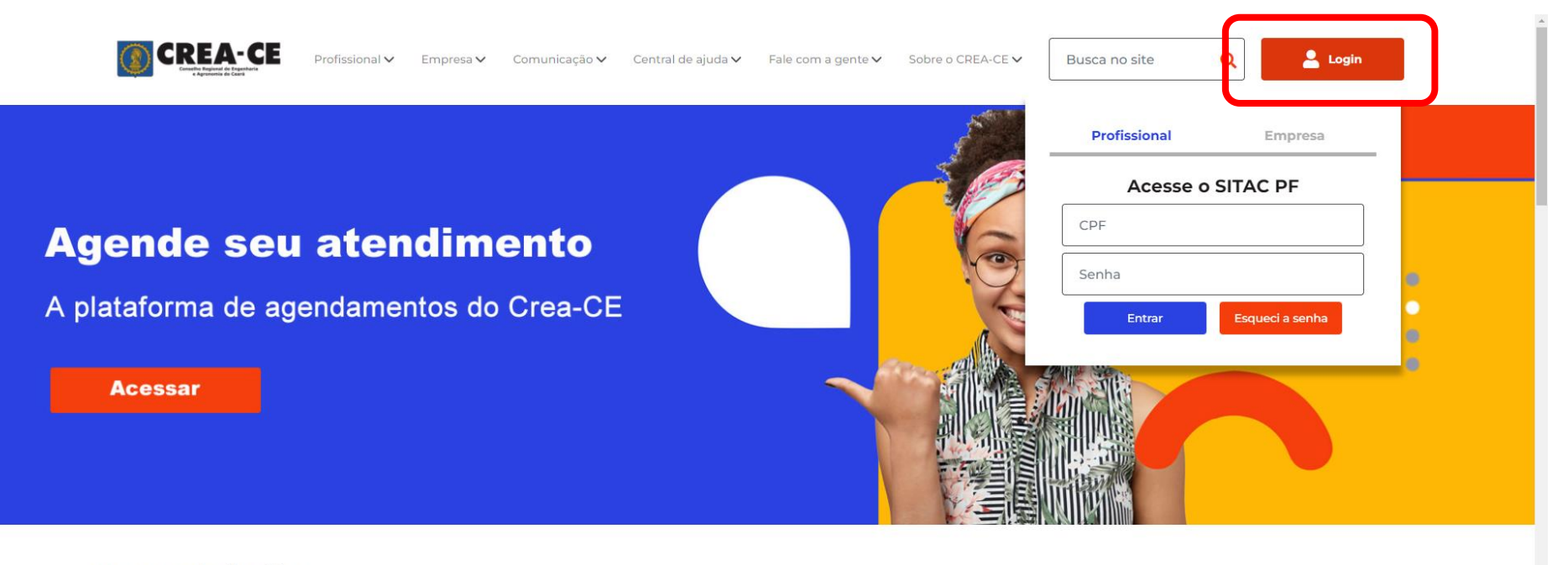

#### Nossas Soluções

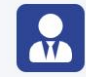

#### Para o profissional

Solicitações, validações, ética profissional e tabela de valores.

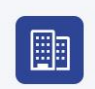

Para a empresa Solicitações e tabelas de valores e taxas.

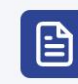

ART Regularização de art fora de época e tabela de valores.

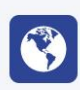

#### Comunicação

Agenda do presidente, censura pública e entrega de documentos.

## Selecione o Menu "ART"

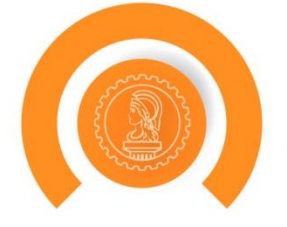

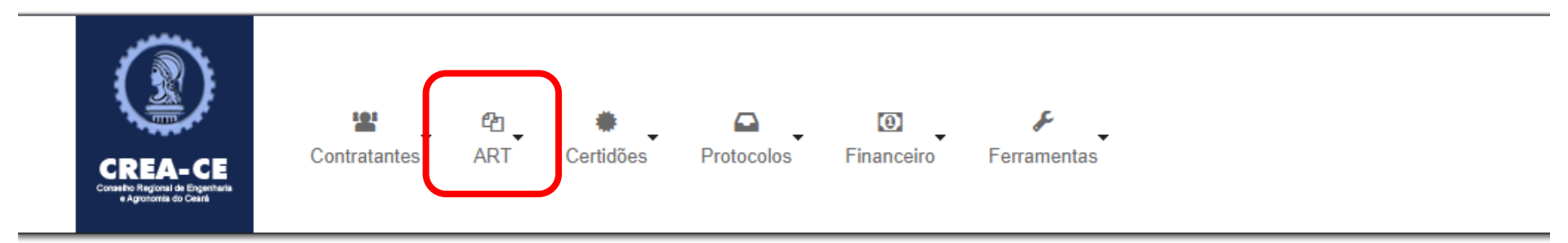

#### PROFISSIONAL DE TESTE PARA ACESSO(012345678-9)

| DETALHES DO PROFISSIONAI | -                                                                                                    |
|--------------------------|----------------------------------------------------------------------------------------------------|
| Registro Nacional:       | CREA-AC nº 012345678-9                                                                                                    |
| Registro Regional:       |                                                                                                    |
| Processo de Registro:    | 201739434/2016                                                                                                    |
| Tipo de Registro:        | VISTO PROFISSIONAL                                                                                                    |
| Situação do Registro:    | ATIVO                                                                                                    |
| CPF:                     | 232.642.866-88                                                                                                    |
| Nome:                    | PROFISSIONAL DE TESTE PARA ACESSO                                                                                                    |
| Títulos:                 | GRADUAÇÃO 3110200 - ENGENHEIRO AGRONOMO Título Principal<br>TECNÓLOGO 1120200 - TECNOLOGO EM EDIFICACAES<br>PÓS - ENGENHARIA 41410 - MESTRADO EM ENGENHARIA CIVIL<br>PÓS - ENGENHARIA 174119 - ENGENHEIRO DE SEGURANÇA DO TRABALHO |
| Atribuição:              | 123<br>Artigo 4º da Resolução nº359/91 do CONFEA, inerente ao Engenheiro de Segurança do Trabalho.                                                                                                    |
| E-Mail:                  | suporte@creace.org.br                                                                                                    |

Exibir Informações

## Selecione o Submenu "Preencher ART"

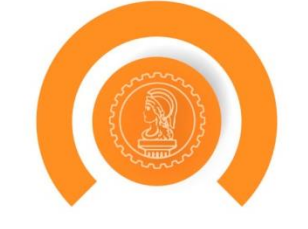

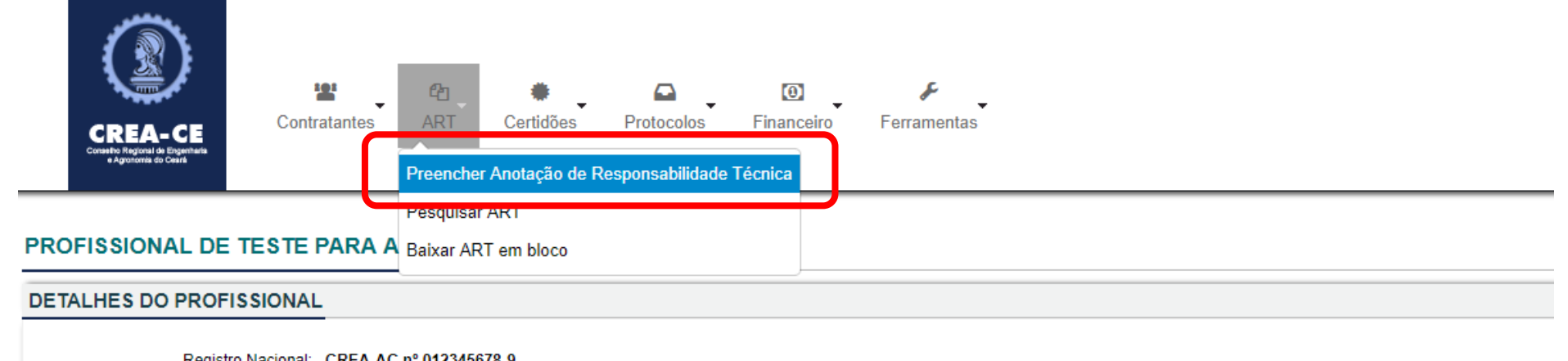

| Registro Nacional:    | CREA-AC N° 012345078-9                                                                                                    |
|-----------------------|----------------------------------------------------------------------------------------------------|
| Registro Regional:    |                                                                                                    |
| Processo de Registro: | 201739434/2016                                                                                                    |
| Tipo de Registro:     | VISTO PROFISSIONAL                                                                                                    |
| Situação do Registro: | ATIVO                                                                                                    |
| CPF:                  | 232.642.866-88                                                                                                    |
| Nome:                 | PROFISSIONAL DE TESTE PARA ACESSO                                                                                                    |
| Títulos:              | GRADUAÇÃO 3110200 - ENGENHEIRO AGRONOMO Título Principal<br>TECNÓLOGO 1120200 - TECNOLOGO EM EDIFICACAES<br>PÓS - ENGENHARIA 41410 - MESTRADO EM ENGENHARIA CIVIL<br>PÓS - ENGENHARIA 174119 - ENGENHEIRO DE SEGURANÇA DO TRABALHO |
| Atribuição:           | 123<br>Artigo 4º da Resolução nº359/91 do CONFEA, inerente ao Engenheiro de Segurança do Trabalho.                                                                                                    |
| E-Mail:               | suporte@creace.org.br                                                                                                    |
|                       |                                                                                                    |

Exibir Informações

## Selecione o Modelo de ART

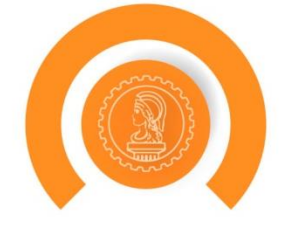

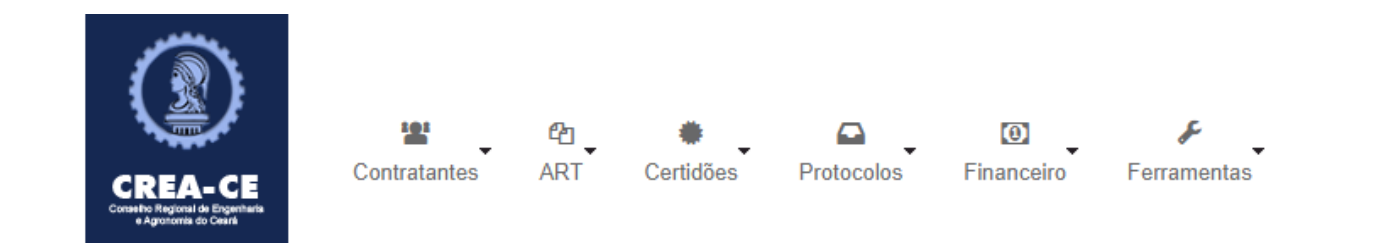

#### Cadastrar Anotação de Responsabilidade Técnica (ART)

| Selecione o Modelo:*                                                      |                                                                                                    | • |  |
|---------------------------------------------------------------------------|----------------------------------------------------------------------------------------------------|---|--|
|                                                                           | COD101 - OBRA / SERVIÇO                                                                                                    |   |  |
| istema de Informações Técnicas e A<br>Conselho Regional de Engenharia e A | COD102 - CARGO-FUNÇÃO<br>COD103 - MÚLTIPLA MENSAL<br>COD104 - RECEITUÁRIO AGRONÔMICO<br>COD105 - REGULARIZAÇÃO DE OBRA / SERVIÇO - RES. 1.050 - ART FORA DE ÉPOCA<br>COD106 - CARGO-FUNÇÃO - RES. 1.050 - FORA DE ÉPOCA<br>COD107 - ART MÚLTIPLA MENSAL FORA DE ÉPOCA - RES. 1.050 - |   |  |

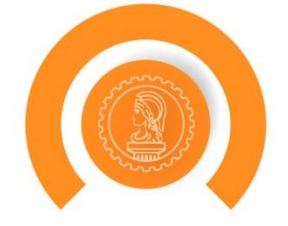

Einancoiro Forramontas

Consulte a Resolução 1025/2009 do Confea que detalha tudo sobre ART.

Reforçamos a exigência da apresentação do Livro de Ordem para emissão de Certidões de Acervo Técnico referentes a obras ou serviços iniciados a partir de 01 de janeiro de 2018, conforme preceitua o §2º do art.1º da Resolução 1.094/2017 do Confea.

No final click no botão Li e Compreendi logo abaixo para seguir em frente.

Li e Compreendi para seguir em frente

Cancelar

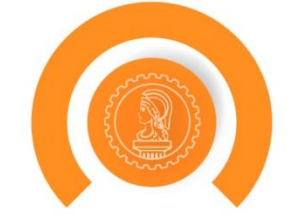

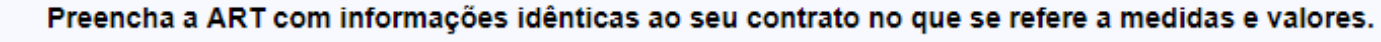

Se você é subcontratado, não esqueça de relacionar sua ART com a do contratante e anexar seu contrato de subcontra

Se seu contratante é uma empresa pública, não se esqueça de pedir o atestado assinado por profissional com a habilic empresa pública contratante tem ART de cargo e função (Art. 30 da Resolução 1025/2009 do CONFEA). Caso a empresa

Caso o profissional descreva serviços para os quais não tem atribuição no campo de observações, estas bloquearão a

| FORMA DE REGISTRO |                       |                         |          |                          |
|-------------------|-----------------------|-------------------------|----------|--------------------------|
|                   | Forma de Registro:*   |                         |          |                          |
|                   |                       | Selecione               |          |                          |
|                   |                       | COMPLEMENTAÇÃO DE PRAZO |          |                          |
|                   |                       | COMPLEMENTAR            |          |                          |
| Sistema de Inforr | nações Técnicas e Ad  | INICIAL                 |          |                          |
| Conselho Region   | al de Engenharia e Ag | SUBSTITUIÇÃO            | 81 - CEN | NTRO - FORTALEZA - CEARÁ |

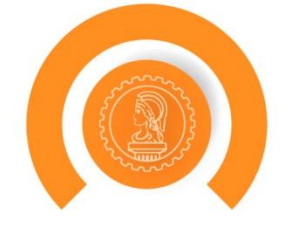

| DADOS                     |                                                                                                    |
|---------------------------|----------------------------------------------------------------------------------------------------|
| RESPONSÁVEL TÉCNICO       |                                                                                                    |
| Registro Nacional:        | CREA-AC nº 012345678-9                                                                                                    |
| Registro Regional:        |                                                                                                    |
| Processo de Registro:     | 201739434/2016                                                                                                    |
| Tipo de Registro:         | VISTO PROFISSIONAL                                                                                                    |
| Situação do Registro:     | ATIVO                                                                                                    |
| CPF:                      | 232.642.866-88                                                                                                    |
| Nome:                     | PROFISSIONAL DE TESTE PARA ACESSO                                                                                                   |
| Títulos:                  | GRADUAÇÃO 3110200 - ENGENHEIRO AGRONOMO Título Principal                                                                            |
|                           | TECNÓLOGO 1120200 - TECNOLOGO EM EDIFICACAES                                                                                        |
|                           | PÓS - ENGENHARIA 41410 - MESTRADO EM ENGENHARIA CIVIL                                                                               |
| Atribuição                | 432                                                                                                    |
| Atribulçao.               | Artigo 4º da Resolução nº359/91 do CONFEA, inerente ao Engenheiro de Segurança do Trabalho.                                         |
| E-Mail:                   | suporte@creace.org.br                                                                                                    |
| Exibir Informações        |                                                                                                    |
| Participaç <del>ao.</del> | O Preenchimento da ART é motivado por um Documento de fiscalização?  INDIVIDUAL IListar ARTs de Decempenho de Cargo/Eunção Tácnica? |
|                           |                                                                                                    |

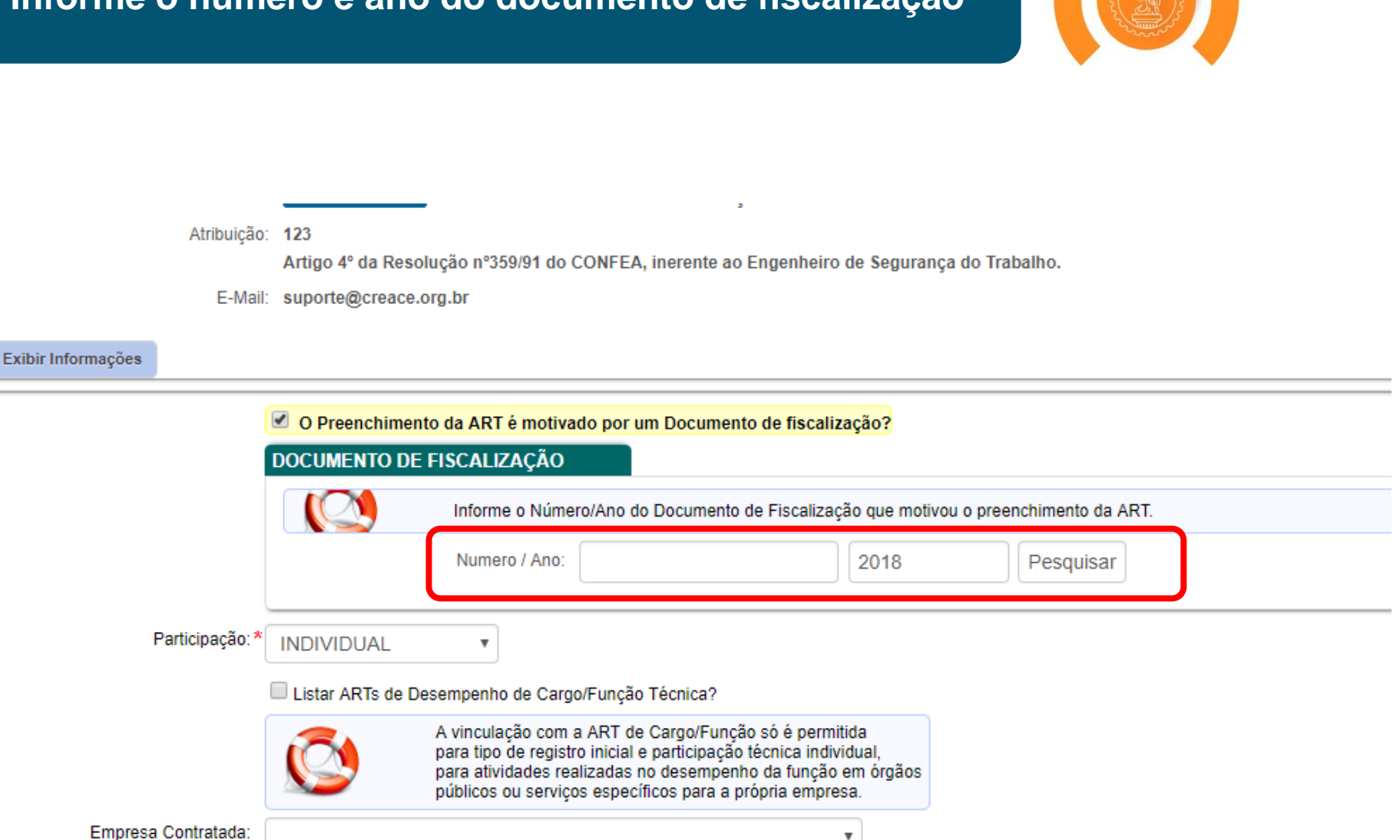

Finalidade: \* OFM DEFINICÃO -

## Informe a Participação

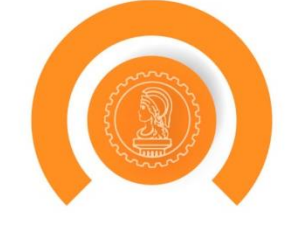

Nome: PROFISSIONAL DE TESTE PARA ACESSO

Títulos: GRADUAÇÃO 3110200 - ENGENHEIRO AGRONOMO Título Principal TECNÓLOGO 1120200 - TECNOLOGO EM EDIFICACAES PÓS - ENGENHARIA 41410 - MESTRADO EM ENGENHARIA CIVIL PÓS - ENGENHARIA 174119 - ENGENHEIRO DE SEGURANÇA DO TRABALHO

Atribuição: 123

Artigo 4º da Resolução nº359/91 do CONFEA, inerente ao Engenheiro de Segurança do Trabalho.

E-Mail: suporte@creace.org.br

#### Exibir Informações

|                     | O Preenchimento da         | ART     | motivado por um Documento de fiscalização?                                                          |
|---------------------|----------------------------|---------|----------------------------------------------------------------------------------------------------|
| Participação:*      | INDIVIDUAL                 | •       |                                                                                                    |
|                     | CO-AUTOR<br>CO-RESPONSÁVEL | o       | ce Cargo/Função Técnica?                                                                            |
|                     | EQUIPE<br>INDIVIDUAL       | aç<br>d | ao com a ART de Cargo/Função só é permitida<br>registro inicial e participação técnica individual,  |
|                     | públ                       | icos o  | ades realizadas no desempenho da função em orgaos<br>u serviços específicos para a própria empresa. |
| Empresa Contratada: |                            |         | T                                                                                                   |
| Finalidade:*        | SEM DEFINIÇÃO              | •       |                                                                                                    |
| Descrição:          |                            |         |                                                                                                    |
|                     |                            |         |                                                                                                    |

|                     | Listar ARTs de Desempenho de Cargo/Função Técnica?                                                                                                    |
|---------------------|----------------------------------------------------------------------------------------------------|
|                     | A vinculação com a ART de Cargo/Função só é permitida<br>para tipo de registro inicial e participação técnica individual,<br>para atividades realizadas no desempenho da função em órgãos<br>públicos ou serviços específicos para a própria empresa. |
| Empresa Contratada: | •                                                                                                    |
| Finalidade:*        | SEM DEFINIÇÃO 🔹                                                                                                    |
| Descrição:          |                                                                                                    |
|                     |                                                                                                    |
|                     |                                                                                                    |
|                     | Limite máximo de caracteres restantes: 20                                                                                                    |

0054----

.

at a set of the set of the set

#### ENTIDADES DE CLASSE

### Escolha a Finalidade que se enquadre no tipo de "serviço" a ser realizado

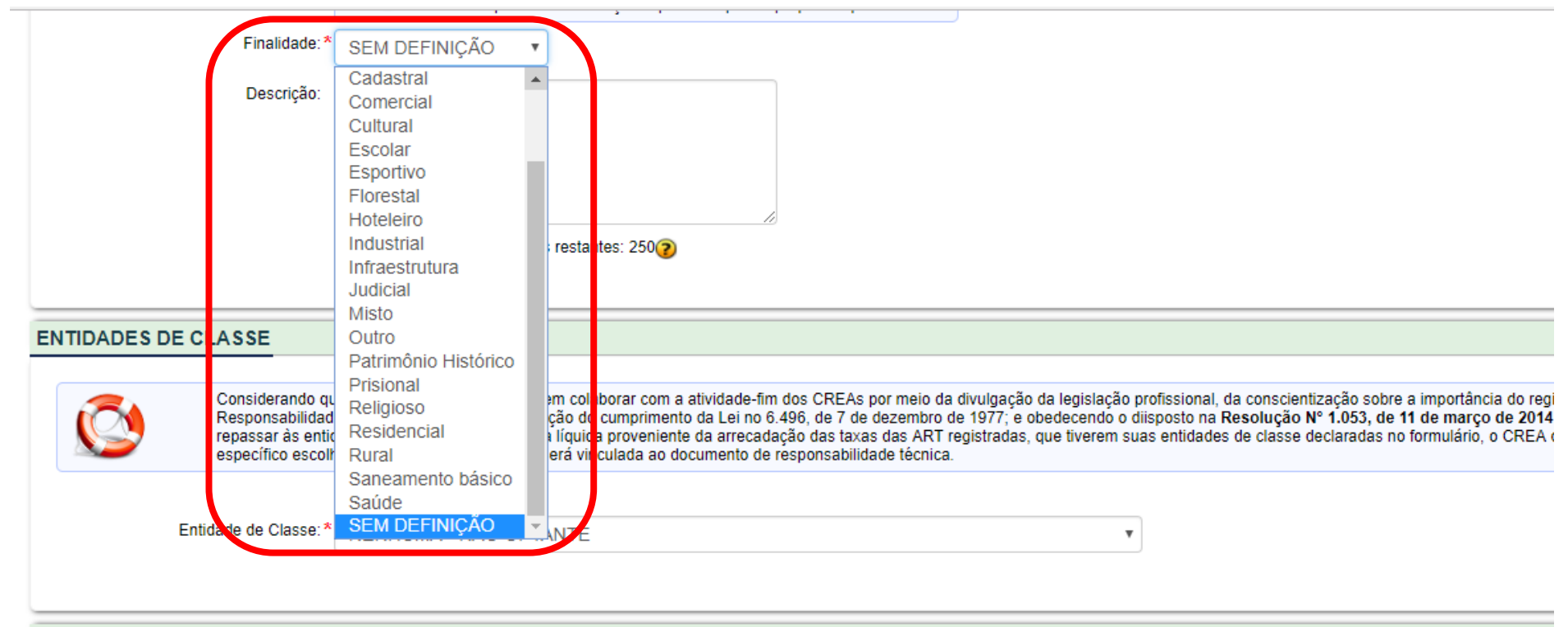

AÇÃO INSTITUCIONAL (CONVÊNIO)

Ação Institucional:\* NENHUMA - NÃO OPTANTE 🔻 🥝

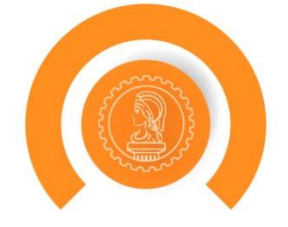

#### ENTIDADES DE CLASSE

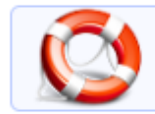

Considerando que as entidades de classe podem colaborar com a atividade-fim dos CREAs por meio da divulgação da legislação profissional, da conse 1977; e obedecendo o diisposto na Resolução Nº 1.053, de 11 de março de 2014, que o CREA deverá repassar às entidades de classe parte da rend específico escolha da entidade de classe que será vinculada ao documento de responsabilidade técnica.

Entidade de Classe:\* NENHUMA - NÃO OPTANTE

#### AÇÃO INSTITUCIONAL (CONVÊNIO)

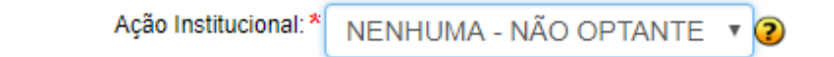

Caso faça parte de algum órgão com convênio ativo com o Crea-CE, selecione o convênio no campo em destaque (somente disponível após preenchimento do contratante)

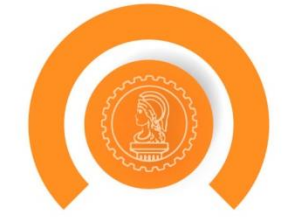

#### ENTIDADES DE CLASSE

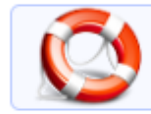

Considerando que as entidades de classe podem colaborar com a atividade-fim dos CREAs por meio da divulgação da legislação profissional, da conse 1977; e obedecendo o diisposto na Resolução N° 1.053, de 11 de março de 2014, que o CREA deverá repassar às entidades de classe parte da rend específico escolha da entidade de classe que será vinculada ao documento de responsabilidade técnica.

Entidade de Classe:\* NENHUMA - NÃO OPTANTE

#### AÇÃO INSTITUCIONAL (CONVÊNIO)

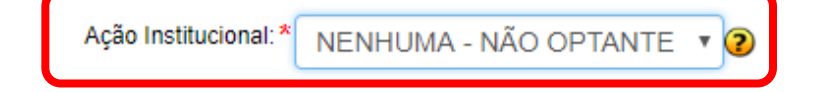

## Selecione o Nível de Atividade

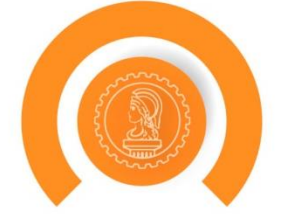

#### ATIVIDADES CONTRATADAS

| Remover                  |                                                                                                    |                               |
|--------------------------|----------------------------------------------------------------------------------------------------|-------------------------------|
| Nível Atividade:*        | 17 - EXECUÇÃO                                                                                                    |                               |
| Atividade profissional:* | 15 - EXECUÇÃO 🔻                                                                                                    |                               |
| Atividade:               | Atividades escolhidas:<br>• 1292 - RESOLUÇÃO 1025 > OBRAS E SERVIÇOS - CONSTRUÇÃO CIVIL > SISTEMAS ESTRUTURAIS > ALVEN | ARIA                          |
| *                        | Digite o código ou nome da atividade. Você pode adicionar mais de uma.                                                 | Consultar lista de atividades |
| Unidade de medida:*      | m2 - METRO QUADRADO                                                                                                    |                               |
| Quantidade: *            | 10,00                                                                                                    |                               |
| Adicionar Atividade *    |                                                                                                    |                               |
|                          |                                                                                                    |                               |

## Selecione o tipo de Atividade Profissional

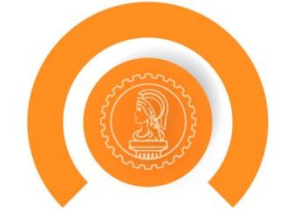

| ADES CONTRATADAS          |                                                                        |
|---------------------------|------------------------------------------------------------------------|
| nover                     |                                                                        |
| Nível Atividade: *        | 17 - EXECUCÃO                                                          |
| Atividade profissional: * | 15 - EXECUÇÃO 🔻                                                        |
| Atividade:                | Atividades escolhidas:                                                 |
| *                         | Digite o código ou nome da atividade. Você pode adicionar mais de uma. |
| Unidade de medida:*       | m2 - METRO QUADRADO                                                    |
| Quantidade: *             | 10,00                                                                  |
| cionar Atividade *        |                                                                        |

Selecione a Atividade Profissional (Clique no botão azul para listar todas ou digite parte do nome da atividade para filtrar dentre todas)

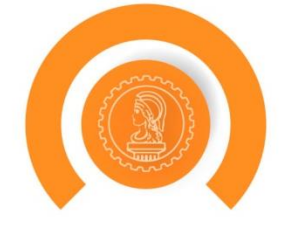

| ATIVIDADES CONTRATADAS   |                                                                                                    |               |
|--------------------------|----------------------------------------------------------------------------------------------------|---------------|
| Remover                  |                                                                                                    |               |
| Nível Atividade:*        | * 17 - EXECUÇÃO v                                                                                                    |               |
| Atividade profissional:* | * 15 - EXECUÇÃO 🔻                                                                                                    |               |
| Atividade:               | Atividades escolhidas:<br>• 1292 - RESOLUÇÃO 1025 > OBRAS E SERVIÇOS - CONSTRUÇÃO CIVIL > SISTEMAS ESTRUTURAIS > ALVENARIA<br>* Digite o código ou nome da atividade. Você pode adicionar mais de uma.<br>Consultar lista d | le atividades |
| Unidade de medida:*      | * m2 - METRO QUADRADO V                                                                                                    |               |
| Quantidade: *            | <b>*</b> 10,00                                                                                                    |               |
| Adicionar Atividade *    |                                                                                                    |               |

CONTRATO

## Selecione a Unidade de Medida

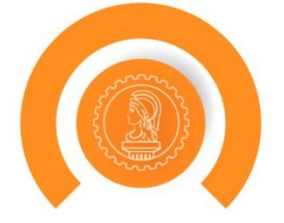

#### ATIVIDADES CONTRATADAS

| Remover     |                          |                                                                                                    |
|-------------|--------------------------|----------------------------------------------------------------------------------------------------|
|             | Nível Atividade:*        | 17 - EXECUÇÃO 🔻                                                                                                    |
|             | Atividade profissional:* | 15 - EXECUÇÃO 🔻                                                                                                    |
|             | Atividade:               | Atividades escolhidas:<br>• 1292 - RESOLUÇÃO 1025 > OBRAS E SERVIÇOS - CONSTRUÇÃO CIVIL > SISTEMAS ESTRUTURAIS > ALVENARIA |
|             | *                        | Digite o código ou nome da atividade. Você pode adicionar mais de uma. Consultar lista de atividades                       |
|             | Unidade de medida:*      | m2 - METRO QUADRADO                                                                                                    |
|             | Quantidade: *            | 10,00                                                                                                    |
| Adicionar A | tividade *               |                                                                                                    |
| NTRATO      |                          |                                                                                                    |

## Selecione a quantidade referente a Unidade de Medida

| 500 B                                                                                                    |
|----------------------------------------------------------------------------------------------------|
| a contraction of the second second se |
|                                                                                                    |

#### ATIVIDADES CONTRATADAS

| Remover                   |                                                                        |                                                 |                               |
|---------------------------|------------------------------------------------------------------------|-------------------------------------------------|-------------------------------|
| Nível Atividade: *        | 17 - EXECUÇÃO                                                          |                                                 |                               |
| Atividade profissional: * | 15 - EXECUÇÃO                                                          | •                                               |                               |
| Atividade:                | Atividades escolhidas:<br>1292 - RESOLUÇÃO 1025 > OBRAS E SERVIÇOS - O | CONSTRUÇÃO CIVIL > SISTEMAS ESTRUTURAIS > ALVEN | ARIA                          |
|                           | Digite o código ou nome da atividade. Você pode a                      | adicionar mais de uma.                          | Consultar lista de atividades |
| Unidade de medida:*       | m2 - METRO QUADRADO                                                    |                                                 |                               |
| Quantidade: *             | 10,00                                                                  |                                                 |                               |
| Adicionar Atividade *     |                                                                        |                                                 |                               |
|                           |                                                                        |                                                 |                               |

CONTRATO

## Para adicionar mais atividades com tipo diferente, clique no botão em destaque

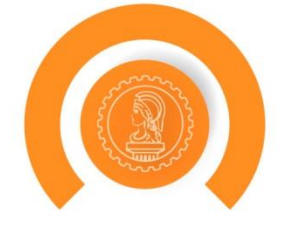

#### ATIVIDADES CONTRATADAS

| Remover                  |                                                                                                    |
|--------------------------|----------------------------------------------------------------------------------------------------|
| Nível Atividade:*        | 17 - EXECUÇÃO                                                                                                    |
| Atividade profissional:* | 15 - EXECUÇÃO                                                                                                    |
| Atividade:               | Atividades escolhidas:<br>• 1292 - RESOLUÇÃO 1025 > OBRAS E SERVIÇOS - CONSTRUÇÃO CIVIL > SISTEMAS ESTRUTURAIS > ALVENARIA |
| *                        | Digite o código ou nome da atividade. Você pode adicionar mais de uma.                                                     |
| Unidade de medida:*      | m2 - METRO QUADRADO                                                                                                    |
| Quantidade: *            | 10,00                                                                                                    |
| Adicionar Atividade *    |                                                                                                    |
| ONTRATO                  |                                                                                                    |

Selecione o contratante por Nome ou CPF/CNPJ. Caso o contratante não seja encontrado será pedido para cadastrar o contratante

| 25 | 222         |  |
|----|-------------|--|
|    | and a start |  |
|    |             |  |

| TRATO                                                                                                    | CONTRATO |
|----------------------------------------------------------------------------------------------------|----------|
| emover                                                                                                    | Remover  |
| Para informar um contratante estrangeiro, escolha uma das opções: Contratante Pessoa Física (nome) ou Contr<br>estrangeiro (sem a necessidade de informar o número de CPF/CNPJ, permitindo também, cadastrar o endereço de |          |
| Contratante:* Contratante Pessoa Física Contratante Pessoa Física (Nome)<br>Contratante Pessoa Jurídica Contratante Pessoa Jurídica (Nome)                                                                                 |          |
| Nome:*                                                                                                    |          |
| Proprietario: ^                                                                                                    |          |
| Por favor, escolha um interessado.                                                                                                    |          |
| Número do Contrato:                                                                                                    |          |
| Celebrado em:                                                                                                    |          |
| Início da Obra/Serviço:*                                                                                                    |          |

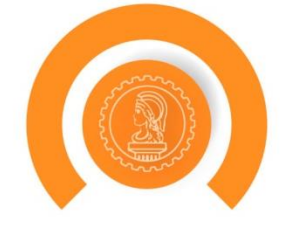

### CONTRATO Remover Para informar um contratante estrangeiro, escolha uma das opções: Contratante Pessoa Física (nome) ou Contratante Pessoa J estrangeiro (sem a necessidade de informar o número de CPF/CNPJ, permitindo também, cadastrar o endereco de outro país). Contratante:\* O Contratante Pessoa Física O Contratante Pessoa Física (Nome) Contratante Pessoa Jurídica O Contratante Pessoa Jurídica (Nome) INTERESSADO CNPJ:\* 10.805.235/0001-04 Resultado: Nome Fantasia: teste CNPJ: 10805235000104 Tipo: Pessoa jurídica de direito privado RUA CASTRO E SILVA, 23 CENTRO - FORTALEZA/CE, 60030-010 Ver todos os dados Proprietário: \* 🖲 Proprietário Pessoa Física Proprietário Pessoa Física (Nome) Proprietário Pessoa Jurídica Proprietário Pessoa Jurídica (Nome) Aproveita Dados do Contratante

1 A A

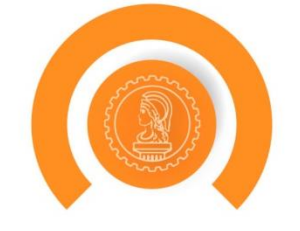

| Proprietário: *     | <ul> <li>Proprietário Pessoa Física</li> <li>Proprietário Pessoa Física (Nome)</li> <li>Proprietário Pessoa Jurídica</li> <li>Proprietário Pessoa Jurídica (Nome)</li> <li>Aproveita Dados do Contratante</li> </ul> |
|---------------------|----------------------------------------------------------------------------------------------------|
|                     | CNPJ:* 10.805.235/0001-04                                                                                                    |
|                     | Resultado:                                                                                                    |
|                     | Nome Fantasia: teste                                                                                                    |
|                     | CNPJ: 10805235000104                                                                                                    |
|                     | Tipo: Pessoa jurídica de direito privado                                                                                                    |
|                     | RUA CASTRO E SILVA, 23                                                                                                    |
|                     | CENTRO - FORTALEZA/CE, 60030-010                                                                                                    |
|                     | ➡ Ver todos os dados                                                                                                    |
| Número do Contrato: | 2                                                                                                    |
| Celebrado em:       |                                                                                                    |
| الجار مراجع ال      |                                                                                                    |

## Caso possua contrato (físico), insira o número e data de celebração

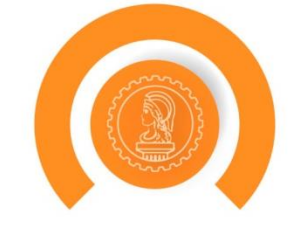

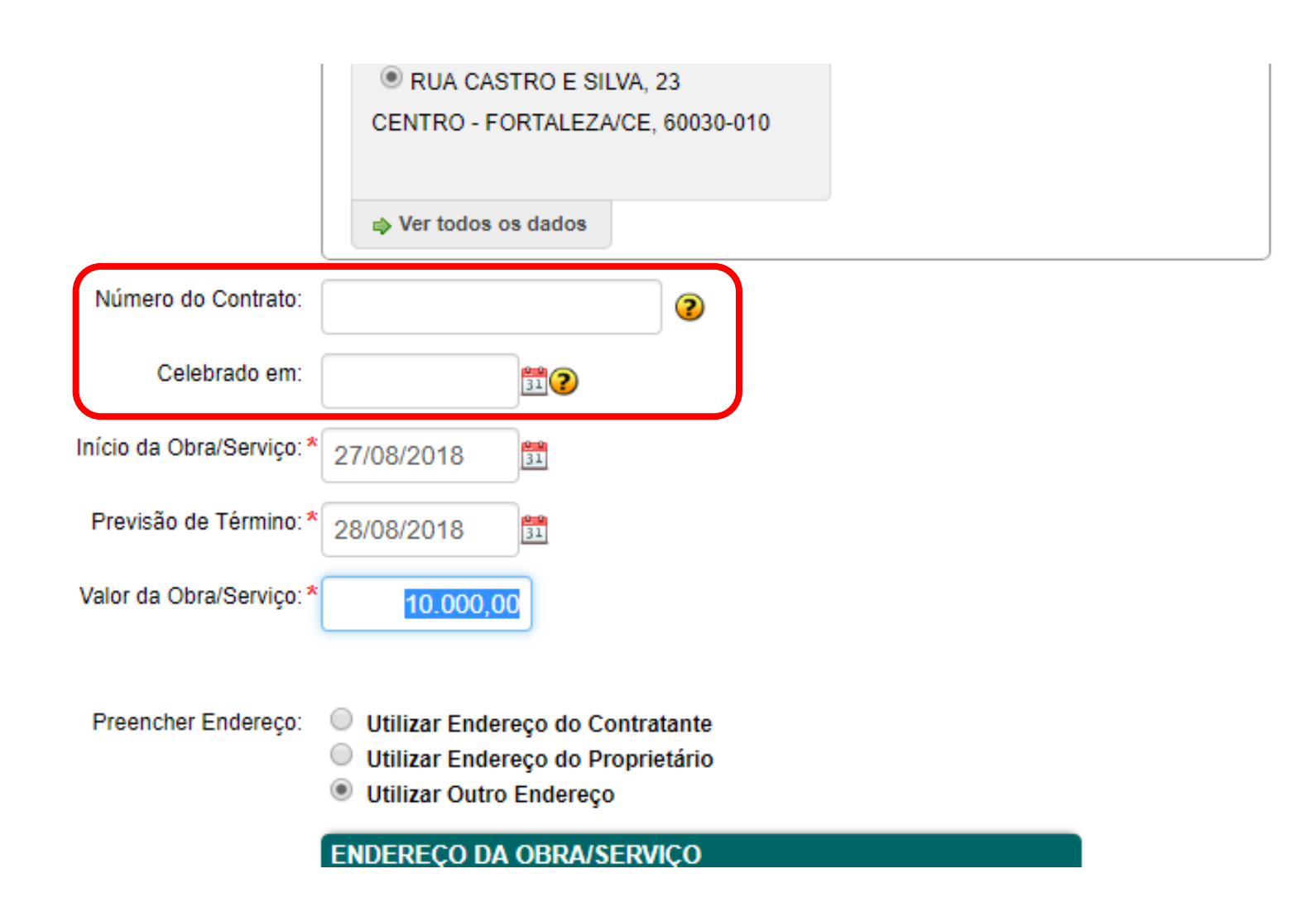

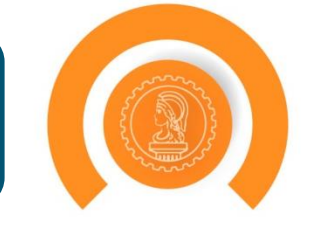

|                          | <ul> <li>RUA CASTRO E SILVA, 23</li> <li>CENTRO - FORTALEZA/CE, 60030-010</li> <li>Ver todos os dados</li> </ul>                 |
|--------------------------|----------------------------------------------------------------------------------------------------|
| Número do Contrato:      | 2                                                                                                    |
| Celebrado em:            |                                                                                                    |
| Início da Obra/Serviço:* | 27/08/2018                                                                                                    |
| Previsão de Término:*    | 28/08/2018                                                                                                    |
| Valor da Obra/Serviço: * | 10.000,00                                                                                                    |
| Preencher Endereço:      | <ul> <li>Utilizar Endereço do Contratante</li> <li>Utilizar Endereço do Proprietário</li> <li>Utilizar Outro Endereço</li> </ul> |
|                          | ENDEREÇO DA OBRA/SERVIÇO                                                                                                    |

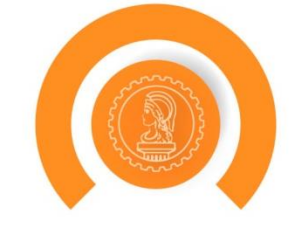

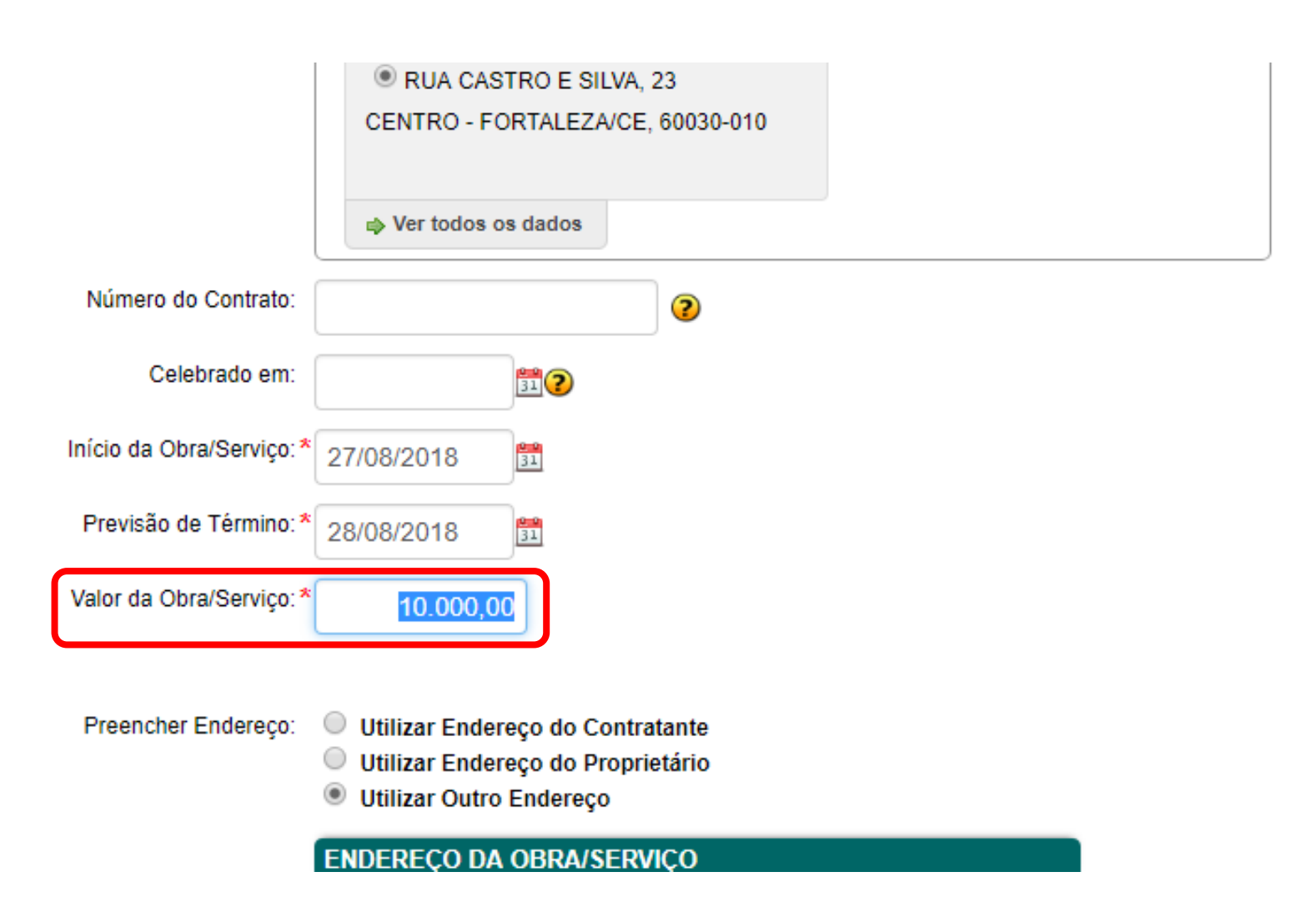

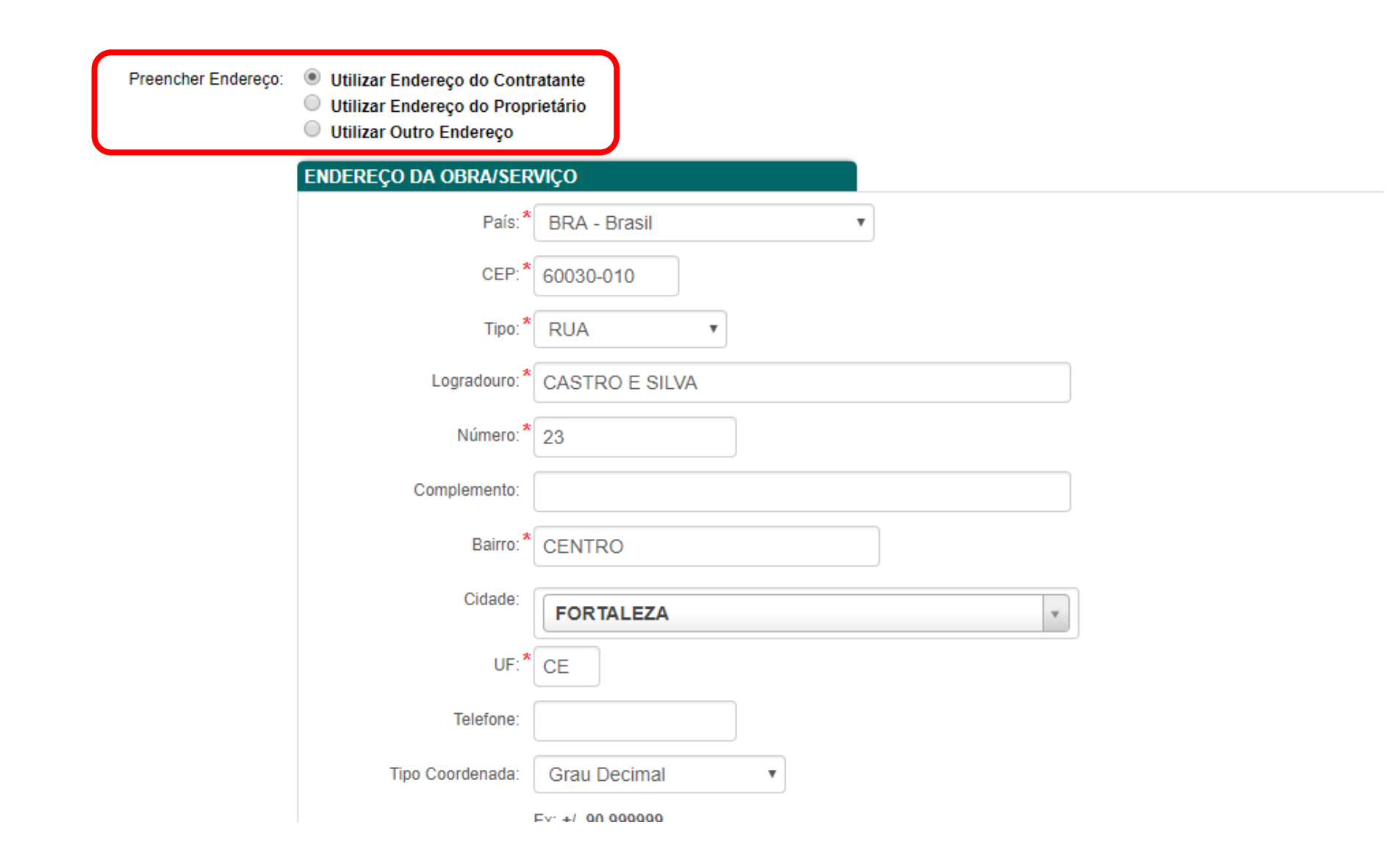

Com as demais informações de endereço preenchidas, clique em Selecionar Coordenadas

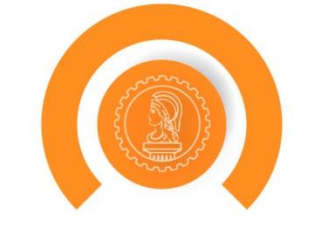

| Logradouro: *    | CASTRO E SILVA         |
|------------------|------------------------|
| Número:*         | 23                     |
| Complemento:     |                        |
| Bairro: *        | CENTRO                 |
| Cidade:          | FORTALEZA              |
| UF:*             | CE                     |
| Telefone:        |                        |
| Tipo Coordenada: | Grau Decimal 🗸         |
| Latitude:*       | Ex: +/- 90.999999      |
| Longitude: *     | Ex: +/- 180.999999     |
|                  | Selecionar Coordenadas |

## Aparecerá uma janela, onde você poderá, caso necessário ajustar a posição marcada no mapa

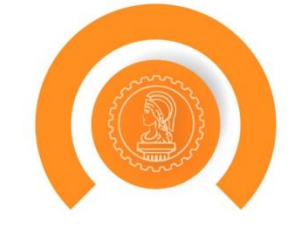

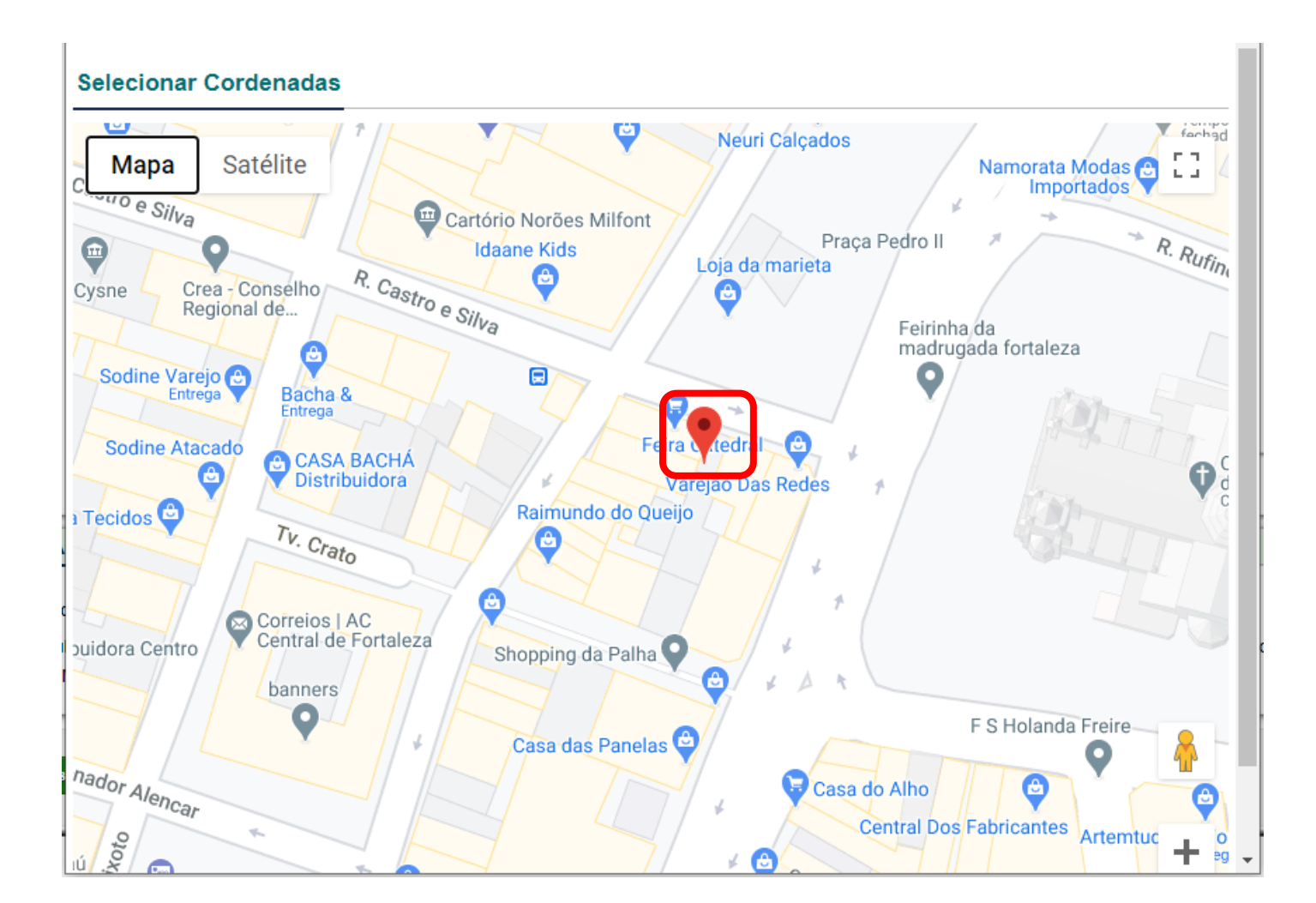

## Feito isso as coordenadas estarão preenchidas

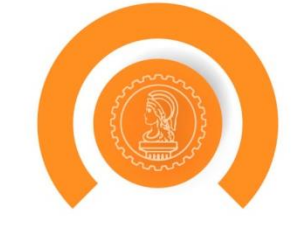

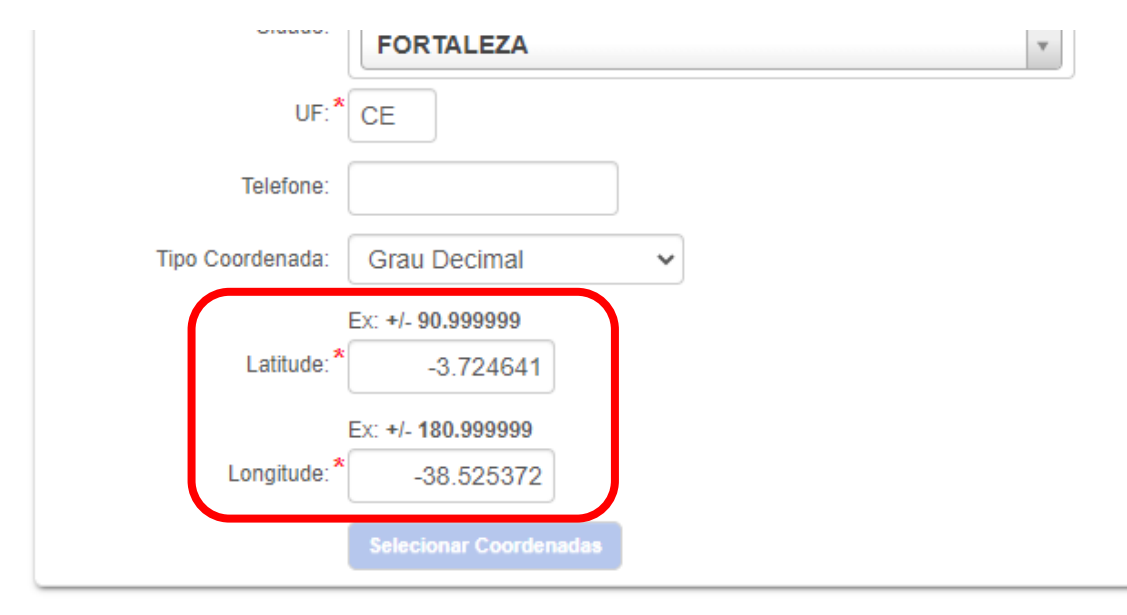

ES

## Assinale os campos de declaração para que estes apareçam na ART (item 6. Declarações)

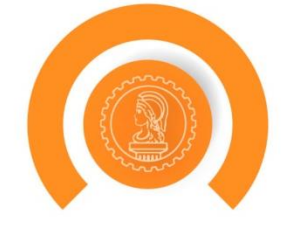

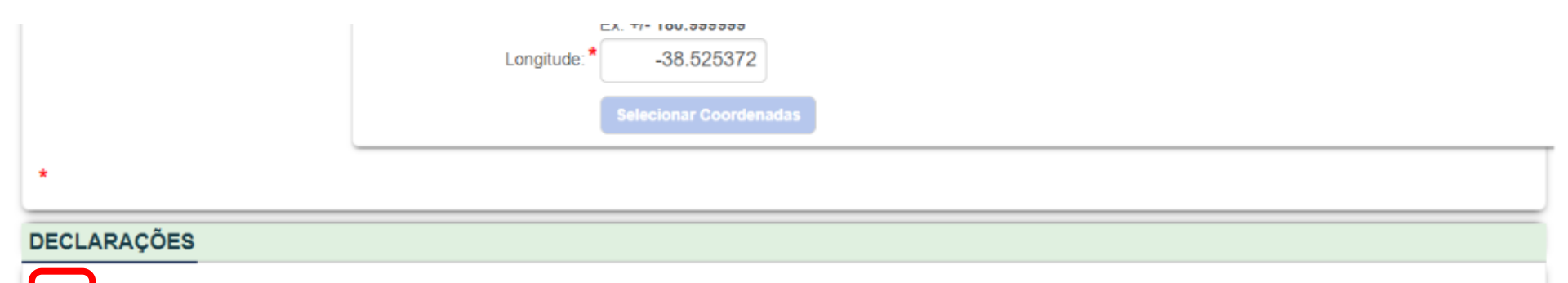

🛛 🖸 eclaro que estou cumprindo as regras de acessibilidade previstas nas normas técnicas da ABNT, na legislação específica e no decreto n. 5296/2004.

🗌 🖸 🖞 dausula Compromissória: Qualquer conflito ou litígio originado do presente contrato, bem como sua interpretação ou execução, será resolvido por arbitragem, de acordo com a Lei no.

9.307, de 23 de setembro de 1996, por meio do Centro de Mediação e Arbitragem - CMA vinculado ao Crea-CE, nos termos do respectivo regulamento de arbitragem que, expressamente, as partes declaram concordar.

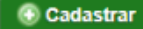

Sistema de Informações Técnicas e Administrativas do CREA-CE Conselho Regional de Engenharia e Agronomia do Ceará - RUA CASTRO E SILVA, 81 - CENTRO - FORTALEZA - CEARÁ

### Clique em Cadastrar pra finalizar a criação da ART

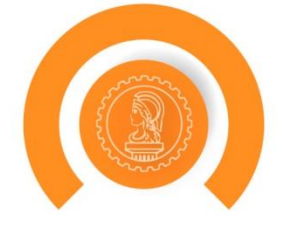

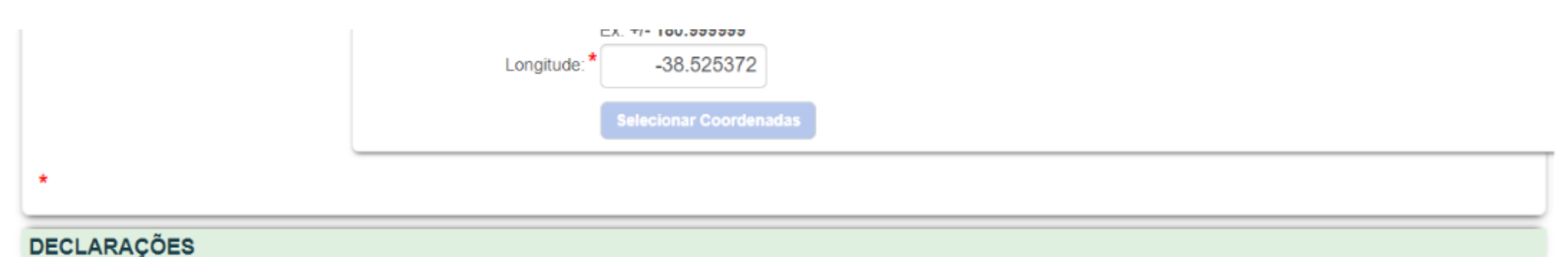

#### Declaro que estou cumprindo as regras de acessibilidade previstas nas normas técnicas da ABNT, na legislação específica e no decreto n. 5296/2004.

Cláusula Compromissória: Qualquer conflito ou litígio originado do presente contrato, bem como sua interpretação ou execução, será resolvido por arbitragem, de acordo com a Lei no.

9.307, de 23 de setembro de 1996, por meio do Centro de Mediação e Arbitragem - CMA vinculado ao Crea-CE, nos termos do respectivo regulamento de arbitragem que, expressamente, as partes declaram concordar.

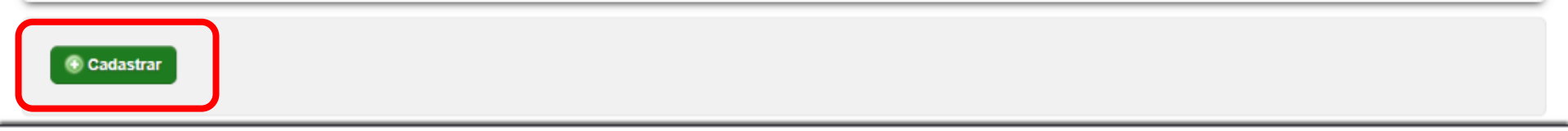

Sistema de Informações Técnicas e Administrativas do CREA-CE Conselho Regional de Engenharia e Agronomia do Ceará - RUA CASTRO E SILVA, 81 - CENTRO - FORTALEZA - CEARÁ Nesse ponto a ART ainda está em Rascunho mas já possui o número final

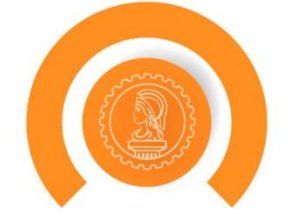

ART: CE20180382410

#### DETALHES DO PROFISSIONAL

CPF: 23264286688

Nome: PROFISSIONAL DE TESTE PARA ACESSO

E-Mail: suporte@creace.org.br

Data de cadastro: 2010-08-27 00:00:00

#### DETALHES DA ART

| Número:               | CE20180382410         |
|-----------------------|-----------------------|
| Data de Cadastro:     | 27/08/2018            |
| Tipo:                 | OBRA / SERVIÇO        |
| Empresa:              |                       |
| Participação técnica: | INDIVIDUAL            |
| Entidade de classe:   | NENHUMA - NÃO OPTANTE |
| Forma de registro:    | INICIAL               |
| Observação:           |                       |
| Data de cadastro:     | 27/08/2018            |
|                       |                       |

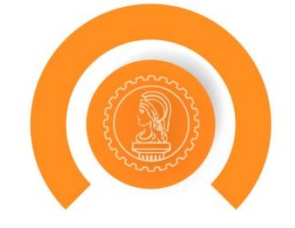

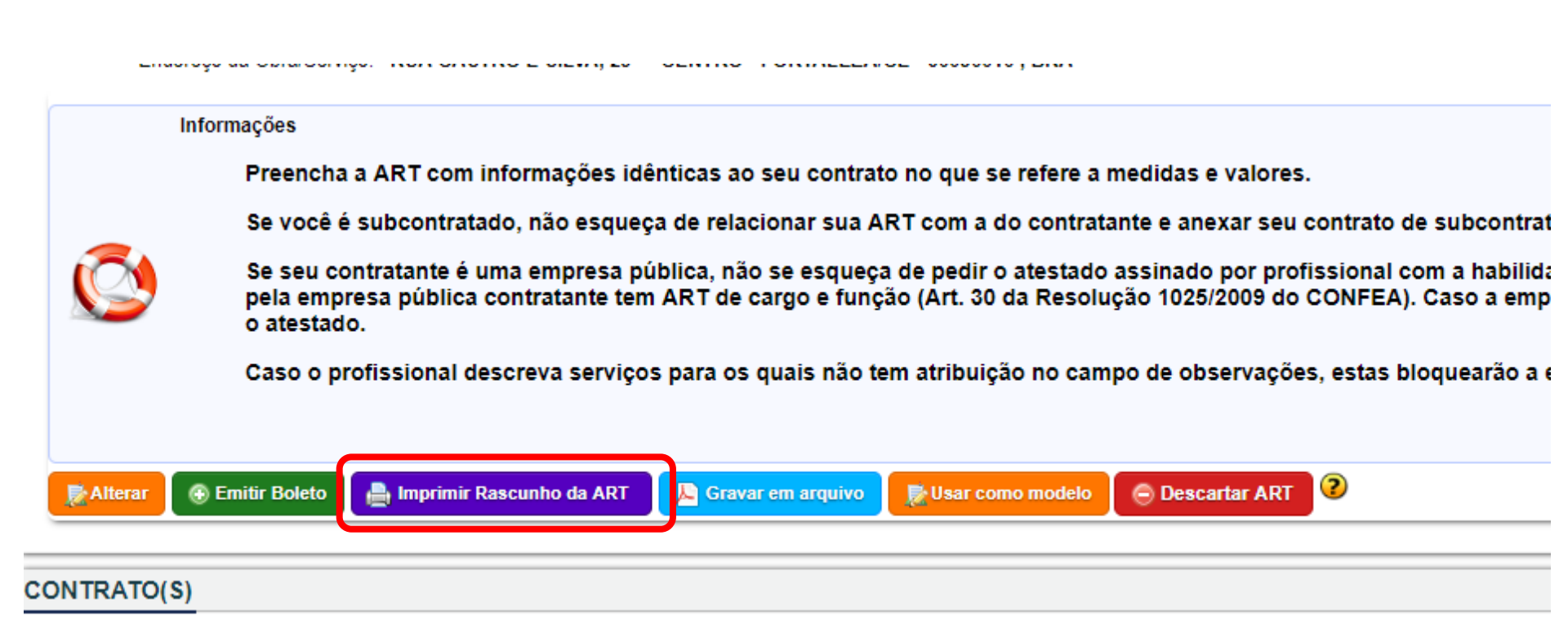

## Exemplo de Rascunho

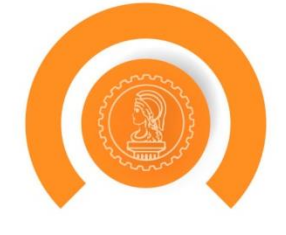

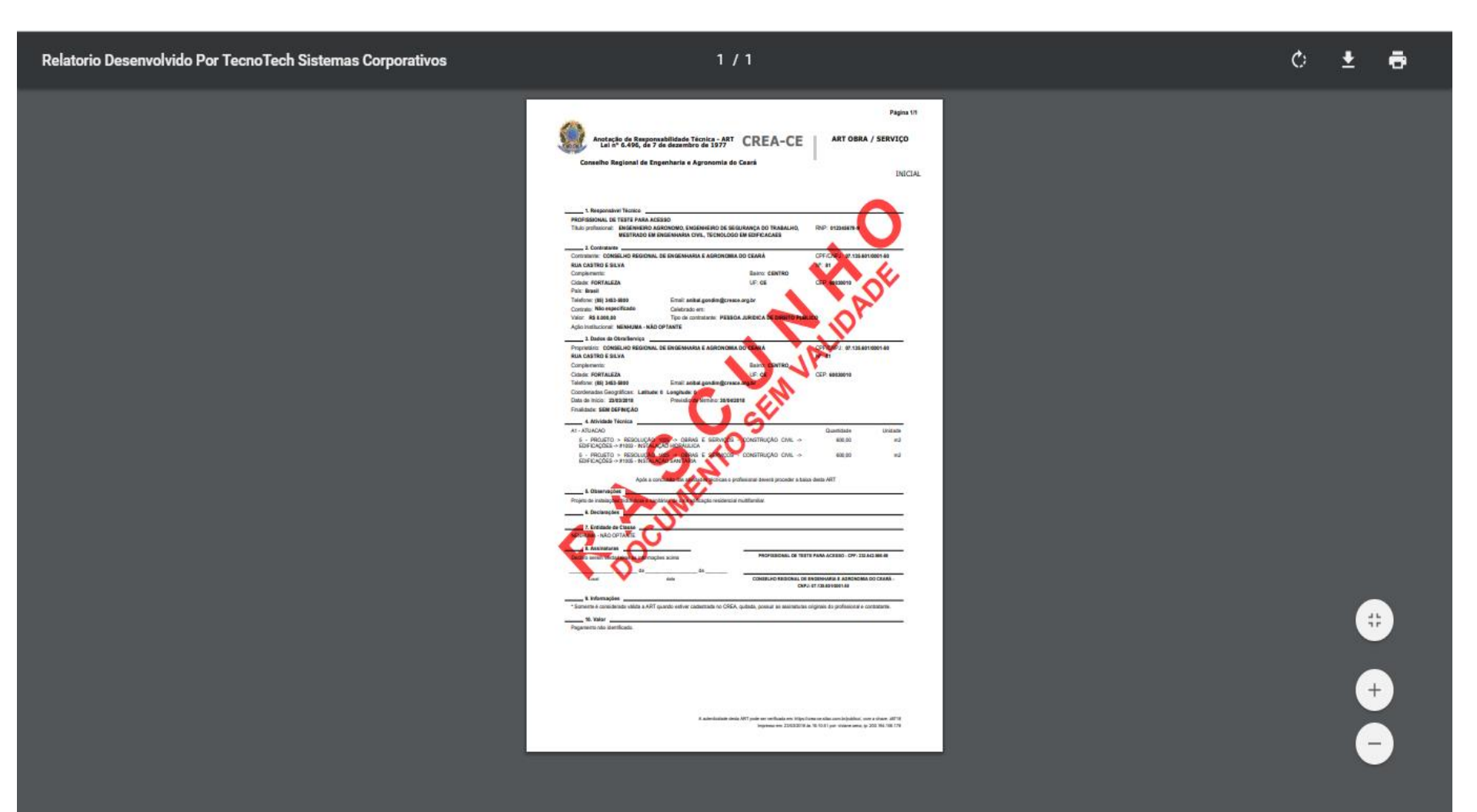

### Caso queira corrigir algo, clique em alterar

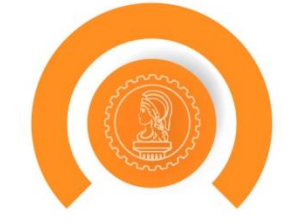

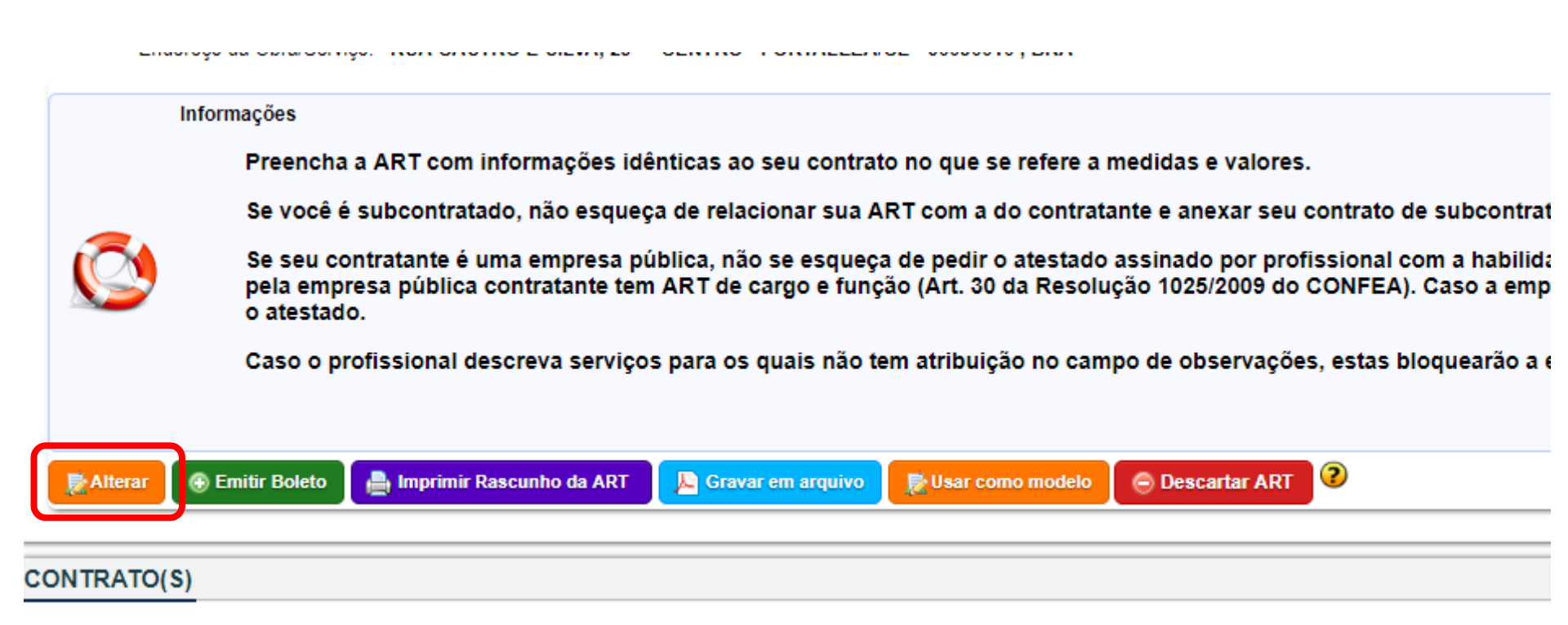

Se não pretende dar continuidade ao registro desta ART, utilize esta opção para descartá-la. ARTs canceladas antes do registro não serão exibidas como pendentes.

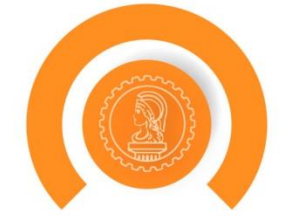

| In      | formações                              |                                                                 |                                                 |                                                |                                                  |                                      |
|---------|----------------------------------------|-----------------------------------------------------------------|-------------------------------------------------|------------------------------------------------|--------------------------------------------------|--------------------------------------|
|         | Preencha                               | a ART com informações idé                                       | ènticas ao seu contrat                          | o no que se refere a                           | medidas e valores.                               |                                      |
|         | Se você é                              | subcontratado, não esqueç                                       | a de relacionar sua A                           | RT com a do contrata                           | ante e anexar seu contra                         | ato de subcontra                     |
| Ø       | Se seu con<br>pela empre<br>o atestado | ntratante é uma empresa pú<br>esa pública contratante tem<br>). | ública, não se esqueça<br>1 ART de cargo e funç | a de pedir o atestado<br>ão (Art. 30 da Resolu | assinado por profissior<br>ção 1025/2009 do CONF | ial com a habilid<br>EA). Caso a emp |
|         | Caso o pro                             | ofissional descreva serviço                                     | s para os quais não te                          | em atribuição no cam                           | po de observações, est                           | as bloquearão a                      |
| Alterar | Emitir Boleto                          | 🔒 Imprimir Rascunho da ART                                      | 📙 Gravar em arquivo                             | 朦 Usar como modelo                             | Descartar ART                                    |                                      |
|         |                                        |                                                                 |                                                 | 100 C                                          |                                                  |                                      |

Para emitir o boleto clique em "Emitir Boleto" (após emissão do boleto, não será mais possível alterar nenhuma informação da ART)

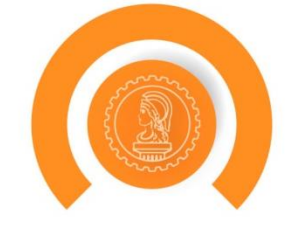

| <ul> <li>Preencha a ART com informações idênticas ao seu contrato no que se refere a medidas e valores.</li> <li>Se você é subcontratado, não esqueça de relacionar sua ART com a do contratante e anexar seu contrato de subcontra</li> <li>Se seu contratante é uma empresa pública, não se esqueça de pedir o atestado assinado por profissional com a habilida pela empresa pública contratante tem ART de cargo e função (Art. 30 da Resolução 1025/2009 do CONFEA). Caso a empro atestado.</li> <li>Caso o profissional descreva serviços para os quais não tem atribuição no campo de observações, estas bloquearão a contratante na serviços para os quais não tem atribuição no campo de observações, estas bloquearão a contratante de serviços para os quais não tem atribuição no campo de observações, estas bloquearão a contratante de serviços para os quais não tem atribuição no campo de observações, estas bloquearão a contratante de serviços para os quais não tem atribuição no campo de observações, estas bloquearão a contratante de serviços para os quais não tem atribuição no campo de observações, estas bloquearão a contratante de serviços para os quais não tem atribuição no campo de observações, estas bloquearão a contratante de serviços para os quais não tem atribuição no campo de observações, estas bloquearão a contratante de serviços para os quais não tem atribuição no campo de observações, estas bloquearão a contratante de serviços para os quais não tem atribuição no campo de observações, estas bloquearão a contratante de serviços para os quais não tem atribuição no campo de observações, estas bloquearão a contratante de serviços para os quais não tem atribuição no campo de observações, estas bloquearão a contratante de serviços para os quais não tem atribuição no campo de serviços para de serviços para os quais não tem atribuição no campo de serviços para de serviços para de serviços para de serviços para de serviços para de serviços para de serviços para de serviços para de serviços para de serviços para de serv</li></ul> |   |                                                                                                    |                                                                                                    |
|----------------------------------------------------------------------------------------------------|---|----------------------------------------------------------------------------------------------------|----------------------------------------------------------------------------------------------------|
| Preencha a ART com informações idênticas ao seu contrato no que se refere a medidas e valores.<br>Se você é subcontratado, não esqueça de relacionar sua ART com a do contratante e anexar seu contrato de subcontra<br>Se seu contratante é uma empresa pública, não se esqueça de pedir o atestado assinado por profissional com a habilida<br>pela empresa pública contratante tem ART de cargo e função (Art. 30 da Resolução 1025/2009 do CONFEA). Caso a emp                                                                                                    |   | o atestado.<br>Caso o profissional descreva serviços para os quais não tem                                                | atribuição no campo de observações, estas bloquearão a                                                               |
| Preencha a ART com informações idênticas ao seu contrato no que se refere a medidas e valores.<br>Se você é subcontratado, não esqueça de relacionar sua ART com a do contratante e anexar seu contrato de subcontra                                                                                                    | Ø | Se seu contratante é uma empresa pública, não se esqueça de<br>pela empresa pública contratante tem ART de cargo e função | e pedir o atestado assinado por profissional com a habilid<br>(Art. 30 da Resolução 1025/2009 do CONFEA). Caso a emp |
| Preencha a ART com informações idênticas ao seu contrato no que se refere a medidas e valores.                                                                                                    |   | Se você é subcontratado, não esqueça de relacionar sua ART                                                                | com a do contratante e anexar seu contrato de subcontra                                                              |
|                                                                                                    |   | Preencha a ART com informações idênticas ao seu contrato n                                                                | no que se refere a medidas e valores.                                                                                |

## Escolha o sacado (pagador que aparecerá no boleto)

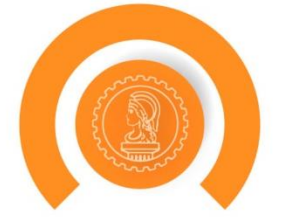

#### Emissão de Boleto

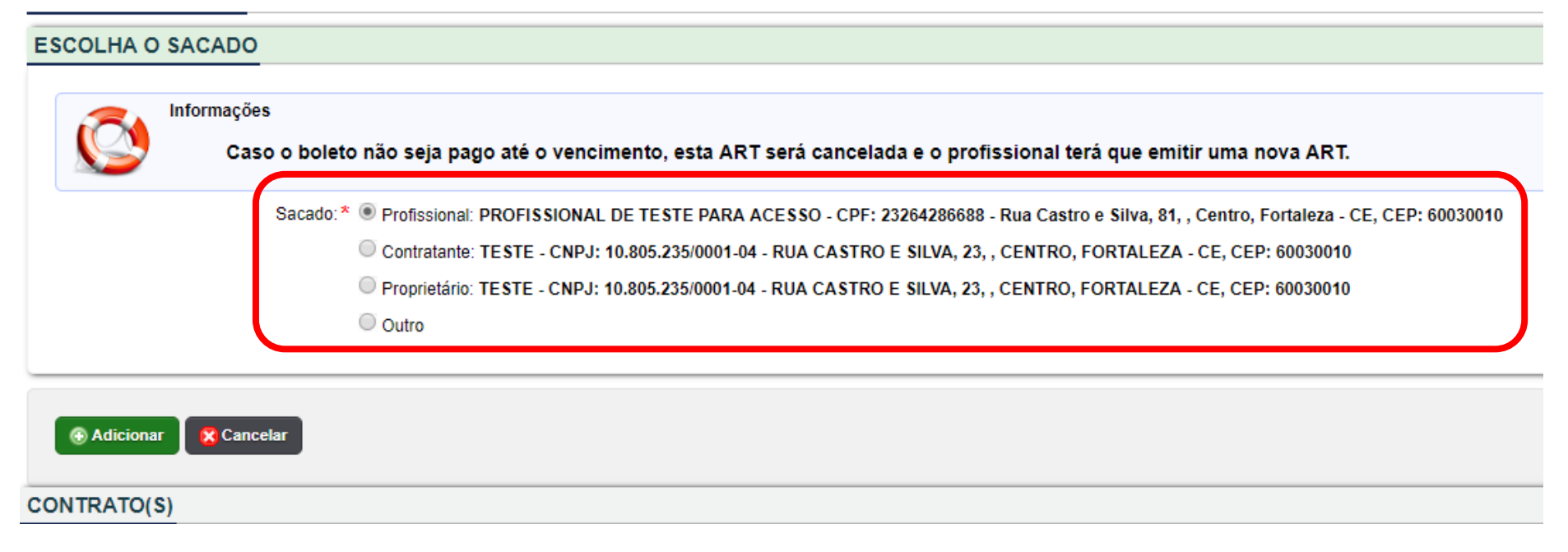

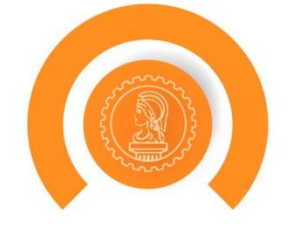

#### Emissão de Boleto

| ESCOLHA O SACAD | 0                                                                                                    |
|-----------------|----------------------------------------------------------------------------------------------------|
| C               | ;ões<br>aso o boleto não seja pago até o vencimento, esta ART será cancelada e o profissional terá que emitir uma nova ART.                                                                                                    |
|                 | Sacado: *  Profissional: PROFISSIONAL DE TESTE PARA ACESSO - CPF: 23264286688 - Rua Castro e Silva, 81, , Centro, Fortaleza - CE, CEP: 60030010 Contratante: TESTE - CNPJ: 10.805.235/0001-04 - RUA CASTRO E SILVA, 23, , CENTRO, FORTALEZA - CE, CEP: 60030010 Proprietário: TESTE - CNPJ: 10.805.235/0001-04 - RUA CASTRO E SILVA, 23, , CENTRO, FORTALEZA - CE, CEP: 60030010 Outro |
| Adicionar Ca    | ancelar                                                                                                    |

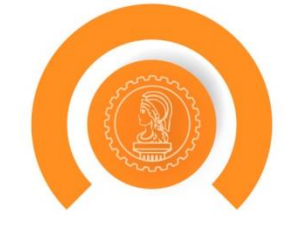

ENGINE AN ODIAIONING. THE CASTRO E SIEVA, 25 - CENTRO - FORTALLEARCE - 00030010 ; DRA

### Informações Preencha a ART com informações idênticas ao seu contrato no que se refere a medidas e valores. Se você é subcontratado, não esqueça de relacionar sua ART com a do contratante e anexar seu contrato de subcor

Se seu contratante é uma empresa pública, não se esqueça de pedir o atestado assinado por profissional com a hat pela empresa pública contratante tem ART de cargo e função (Art. 30 da Resolução 1025/2009 do CONFEA). Caso a o atestado.

Caso o profissional descreva serviços para os quais não tem atribuição no campo de observações, estas bloquearã

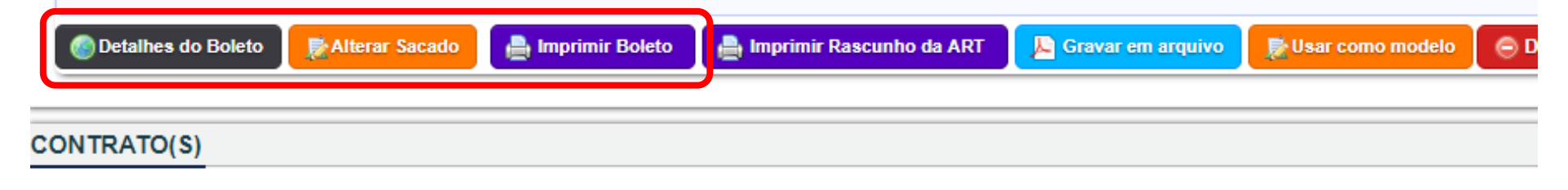

### Exemplo do holeto gerado Er

| and take the way                                                                                                    |                                                                                                    |                                                                                                    | Ŧ                                                |                               | 1 |
|----------------------------------------------------------------------------------------------------|----------------------------------------------------------------------------------------------------|----------------------------------------------------------------------------------------------------|--------------------------------------------------|-------------------------------|---|
| CREA-CE                                                                                                    | Pagador<br>PROFISSIONAL DE TESTE PARA /<br>CPF/CNPJ<br>232.642.866-88<br>Endereço<br>Rua Castro e Silva, 81 | ACESSO<br>Registro C<br>CREA-CE (                                                                               | <b>REA</b><br>012345678-9                        |                               |   |
| selho Regional de Engenharia e<br>Agronomia do Ceará<br>CNPJ: 07.135.601/0001-50<br>CASTRO E SILVA, 81 - CENTRO -<br>FORTALEZA - CEARÁ<br>CEP: 60030-010<br>Tel: + 55 (85) 3453-5800 | Representação numérica: 10490.<br>Agencia / Código Beneficiário<br>1047 / 054743-3<br>Parcela<br>1/1        | 54743 33000.100843 21249.41497<br>Número do Documento<br>14000008212494149-4<br>Valor do Documento<br>R\$ 82,94 | 6 3 74820000008294<br>Data Emissão<br>23/03/2018 | Data Vencimento<br>02/04/2018 |   |
| alhes da Cobrança<br>DTACAO DE RESPONSABILID                                                                                                    | ADE TECNICA - ART                                                                                           |                                                                                                    | CE2018                                           | 0317977 R\$ 82,94             |   |
|                                                                                                    |                                                                                                    |                                                                                                    |                                                  |                               |   |

Após o banco informar o pagamento do boleto (geralmente no dia seguinte) é possível imprimir a ART Registrada

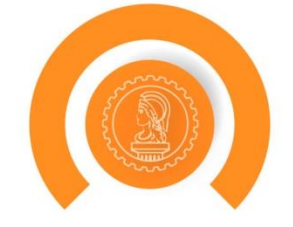

| Valor:                    | R\$ 1.500,00                                                                        |  |
|---------------------------|-------------------------------------------------------------------------------------|--|
| Data do Contrato:         |                                                                                     |  |
| Data de Início:           | 14/03/2018                                                                          |  |
| Data de Fim:              | 15/03/2018                                                                          |  |
| Ação Institucional:       | NENHUMA - NÃO OPTANTE                                                               |  |
| Contratante:              | 07040108000157 - COMPANHIA DE ÁGUA E ESGOTO DO CEARÁ - CAGECE (Contato: )           |  |
| Proprietário:             |                                                                                     |  |
| Endereço da Obra/Serviço: | AVENIDA AVENIDA LAURO VIEIRA CHAVES, 1030 AEROPORTO - FORTALEZA/CE - 60422901 , BRA |  |
|                           |                                                                                     |  |
| Informações               |                                                                                     |  |

Especifica vários contratos referentes à execução de obras ou à prestação de serviços em determinado período.

A ART múltipla deve ser registrada até o décimo dia útil do mês subsequente à execução da obra ou prestação do serviço de r

Observação.: Limite de 50 contratos por ART.

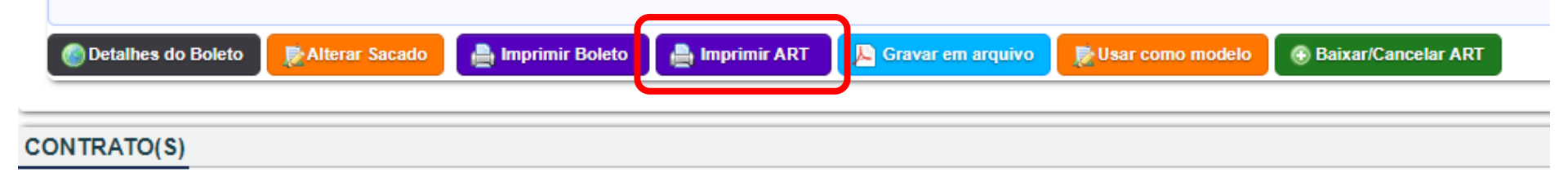

## Exemplo de ART Registrada

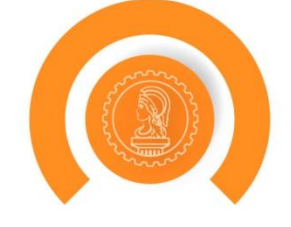

Ċ 👱

ē

::

Relatorio Desenvolvido Por TecnoTech Sistemas Corporativos

1/1

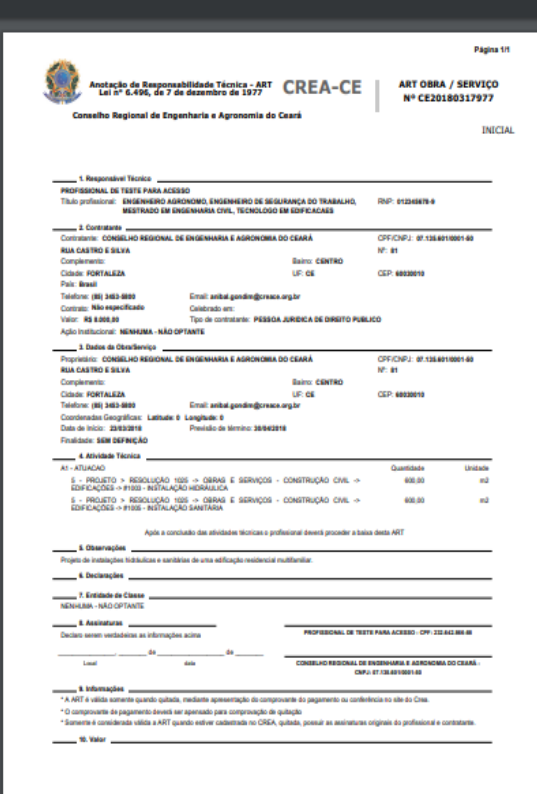

A substituidade desla ART pode ser verificada em hilps litera de súas conside/poblical, com a charer dua?er Impressa em DEGE2018 da 16:21:28 por vidare sena, ju 200.194.198.178

## Caso não queira imprimir, é possível gerar o PDF da ART

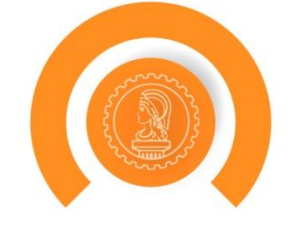

| Valor:                                                                                                    | R\$ 1.500,00                                                                                      |  |
|----------------------------------------------------------------------------------------------------|---------------------------------------------------------------------------------------------------|--|
| Data do Contrato:                                                                                            |                                                                                                   |  |
| Data de Início:                                                                                              | 14/03/2018                                                                                        |  |
| Data de Fim:                                                                                                 | 15/03/2018                                                                                        |  |
| Ação Institucional:                                                                                          | NENHUMA - NÃO OPTANTE                                                                             |  |
| Contratante:                                                                                                 | 07040108000157 - COMPANHIA DE ÁGUA E ESGOTO DO CEARÁ - CAGECE (Contato: )                         |  |
| Proprietário:                                                                                                |                                                                                                   |  |
| Endereço da Obra/Serviço:                                                                                    | AVENIDA AVENIDA LAURO VIEIRA CHAVES, 1030 AEROPORTO - FORTALEZA/CE - 60422901 , BRA               |  |
|                                                                                                    |                                                                                                   |  |
| Informações                                                                                                  |                                                                                                   |  |
| Espesifies v                                                                                                 | árias contratas referentes à evecução de obras ou à prestação de convisos em determinado período. |  |
| Específica varios contratos referentes a execução de obras ou a prestação de serviços em determinado período |                                                                                                   |  |

A ART múltipla deve ser registrada até o décimo dia útil do mês subsequente à execução da obra ou prestação do serviço de r

Observação.: Limite de 50 contratos por ART.

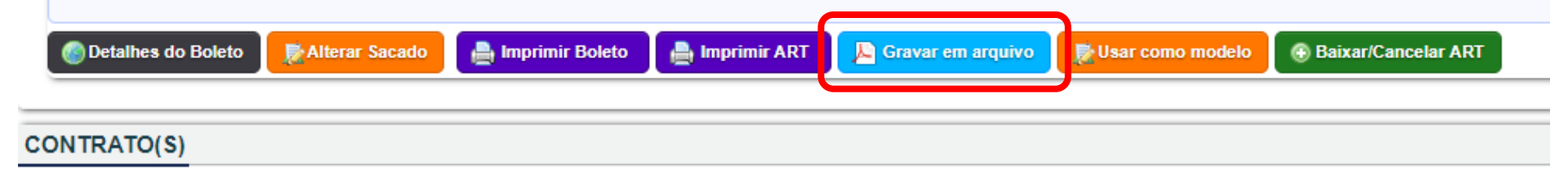

## Caso queira fazer uma nova ART igual ou semelhante clique em modelo

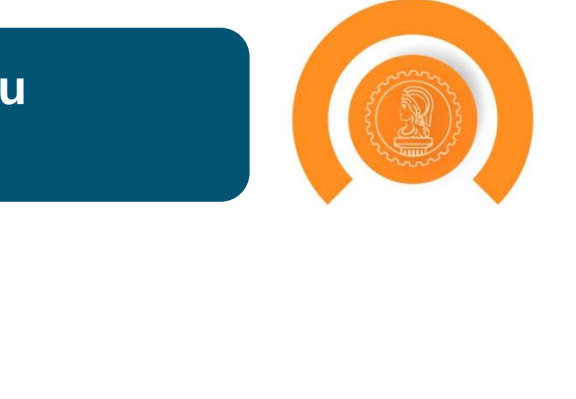

| Valor:                    | R\$ 1.500,00                                                                        |
|---------------------------|-------------------------------------------------------------------------------------|
| Data do Contrato:         |                                                                                     |
| Data de Início:           | 14/03/2018                                                                          |
| Data de Fim:              | 15/03/2018                                                                          |
| Ação Institucional:       | NENHUMA - NÃO OPTANTE                                                               |
| Contratante:              | 07040108000157 - COMPANHIA DE ÁGUA E ESGOTO DO CEARÁ - CAGECE (Contato: )           |
| Proprietário:             |                                                                                     |
| Endereço da Obra/Serviço: | AVENIDA AVENIDA LAURO VIEIRA CHAVES, 1030 AEROPORTO - FORTALEZA/CE - 60422901 , BRA |
|                           |                                                                                     |
| Informações               |                                                                                     |

Especifica vários contratos referentes à execução de obras ou à prestação de serviços em determinado período.

A ART múltipla deve ser registrada até o décimo dia útil do mês subsequente à execução da obra ou prestação do serviço de r

Observação.: Limite de 50 contratos por ART.

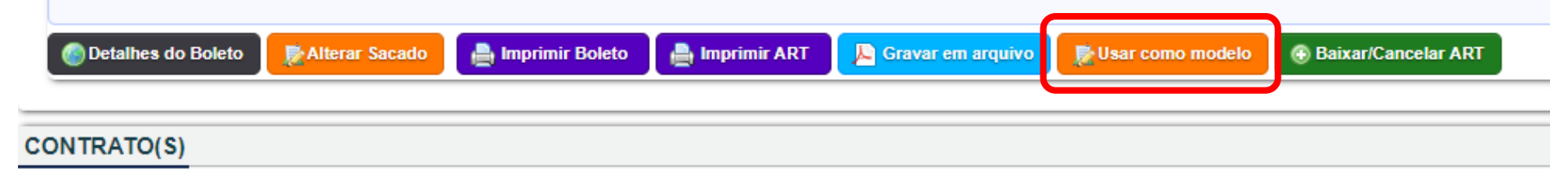

# Obrigado

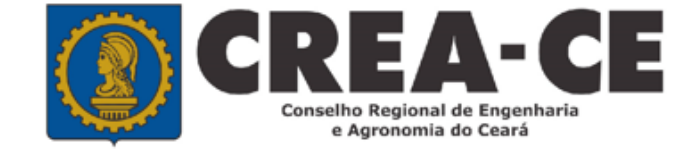

Lei, Apresentações e Resoluções disponíveis em:

http://www.creace.org.br/treinamentos

ou no site do Crea-CE, menu COMUNICAÇÃO

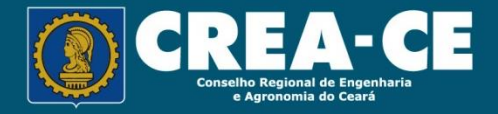